## **IRUMA FREE Wi-Fi**

SNSアカウント認証 / SNS Account Authentication / SNS账户认证 / SNS 계정인증

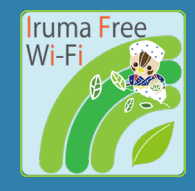

## Wi-FiをONにして ネットワーク一覧から 「Iruma\_Free\_Wi-Fi」を 選択します。

Set "Wi-Fi" to ON and select "Iruma\_Free\_Wi-Fi".

打开Wi-Fi并选择 "Iruma\_Free\_Wi-Fi"。

Wi-Fi를 켜고 'Iruma\_Free\_Wi-Fi'를 선택합니다.

| Wi- | Fi               |  |
|-----|------------------|--|
|     | Iruma_Free_Wi-Fi |  |
| ▼   |                  |  |
| Ŧ   |                  |  |
| •   |                  |  |

3 画面の指示にしたがって SNSにログインします。

Follow the instructions on the screen and log in to the SNS.

按照屏幕上的指示,登录到社交网络。

화면의 지시에 따라 SNS에 로그인합니다.

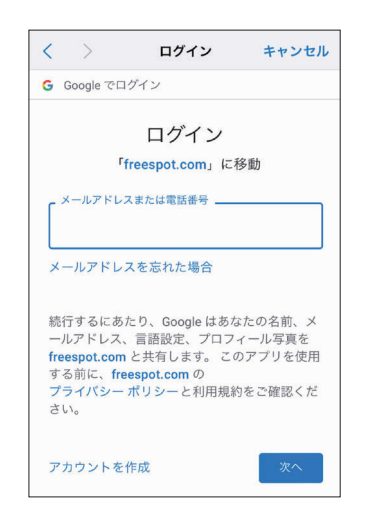

 利用規約に同意し、
 「SNSアカウント認証方式」
 を選択。お使いのSNSを タップします。

Agree with terms. Select the "SNS Account Authentication" and select the SNS you use.

同意使用条款并选择 "SNS账户认证方式"。 点选您的SNS。

이용약관에 동의하고 'SNS 계정인증방식'을 선택합니다. 사용중인 SNS를 탭합니다.

| 認証方式                                                                                                    | ○メール認<br>式                                                                                                    | 証方 <mark>の</mark> SNSアカウン<br>ト認証方式                                                                                                    |
|----------------------------------------------------------------------------------------------------|----------------------------------------------------------------------------------------------------|----------------------------------------------------------------------------------------------------|
| この場で受信できる。<br>録することはできま+<br>録をお願いします。                                                                                                    | イールアドレスをお持ち<br>さん。SNSアカウント語J                                                                                                    | でない方は、メール認証方式でき<br>E方式、または、ゲスト方式でき                                                                                                    |
| FREESPOTのWi-Fi接                                                                                                    | <b>応後に自動で表示された</b>                                                                                                    | 登録地道からは、Googleアカウ:<br>アカウントを使用する場合は、F                                                                                                    |
| 動で表示された登録<br>ザーで「http://www.fr<br>されたら、登録を行・                                                                                                    | iはできません。Google<br>細胞を閉じ <sup>41</sup> 、SafariやG<br>respot.com/」にアクセス<br>つてください。                                                                                       | vogle Chronneなどお使いのブラウ<br>してください <sup>#2</sup> 。登録順面が表)                                                                                                    |
| #で表示された登録<br>#でつて「http://www.fr<br>されたら、登録を行-<br>#1 iOSの場合は、自<br>#回答閉じ、表示され<br>だしてください。「<br>とのWi-Fi接続が切断<br>しください。                                                                                                    | 14 できせん、000回<br>細を閉じ <sup>41</sup> 、SafarやG<br>millを閉じ <sup>41</sup> 、SafarやG<br>のてください。<br>動で表示された登録mil<br>にたメニューの[インタ・<br>マンセル]をタップせ<br>されます。その場合は、                 | vogle Chrome などお扱いのプラウ<br>してください <sup>44</sup> 。登録機由60次)<br>iの [キャンセル] をタップして<br>ネットに接続せずに使用] を差<br>Fに瞬前を用じると、FREESPOT<br>Wi-F接続し面してもう一度お試                                                       |
| <ul> <li>Action 10 (1971)、</li> <li>Action 10 (1971)、</li> <li>Action 10 (1971)</li> <li>Action 10 (1971)</li></ul> | はできせん、Garachi, SafaryCo<br>and Cartery, SafaryCo<br>construction (アクセス)、<br>数で表示された登録館画<br>たメニューの「インター<br>キンンセル」をタップせ<br>されます。その場合は、<br>、 端末の境内モードをO<br>som/」にアクセスし、登 | vogle Cheeneなどお扱いのプラウ<br>してください <sup>42</sup> 、他場所面が決<br>iの「キャンセル」をケップして<br>・ネットに接続ですに決測」を書<br>「に通知を用じると、FRETSFO<br>Wi-Fi接見直してもう一度お試<br>Nしてから<br>操み等でしたら現内モードをOF                                 |
| mで表示された登録<br>デーで http://www.fr<br>されたら、登録を行-<br>el iOSの場合は、自<br>構造を閉じ、表示され<br>見してください。()<br>とのWiniteWiniteWinite<br>しください。<br>*** Andreadの場合は<br>「http://www.freepoint<br>に戻してください。)                                                                                                    | はできまた。Google<br>Miを行いて、SamPGの<br>Sampa Comp. にアクセス<br>にてください、<br>などまされた登録曲<br>はスチニューの【メンタ・<br>マッセンち』 をタップせ<br>されます、その場合は、、<br>、<br>席本の進行モードをO<br>G Sign in with       | split Chemes などお扱いのグラウ<br>してください <sup>44</sup> 、単純単価が扱い<br>iの「キャンセル」をタップして<br>- キットに接続すてに使用」を<br>- キットに接続すてに使用」を<br>いての時な目になら、PRISEON<br>winHR線し成してもう一枚お試<br>してから<br>Bioの定了したら現内モードをor<br>Google |

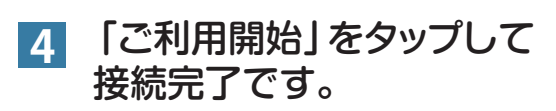

Tap the "OK" button and you connect to the internet.

点 "开始使用 "完成连接。

'이용시작'을 누르면 연결이 완료됩니다.

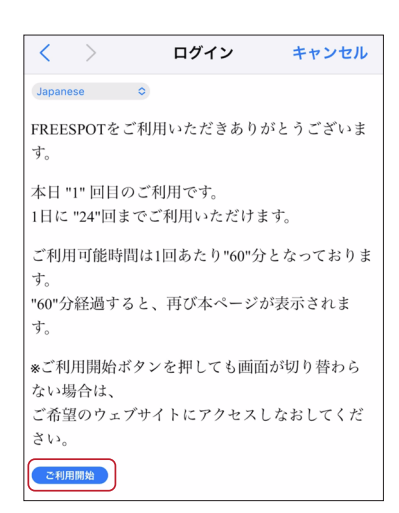